## 江苏足协媒体信息库用户使用手册

## 一、进入系统

使用浏览器登录江苏足协官网 http://www.jiangsufootball.org 在网站右侧点击"江苏足协媒体库",进入系统首页,如图:

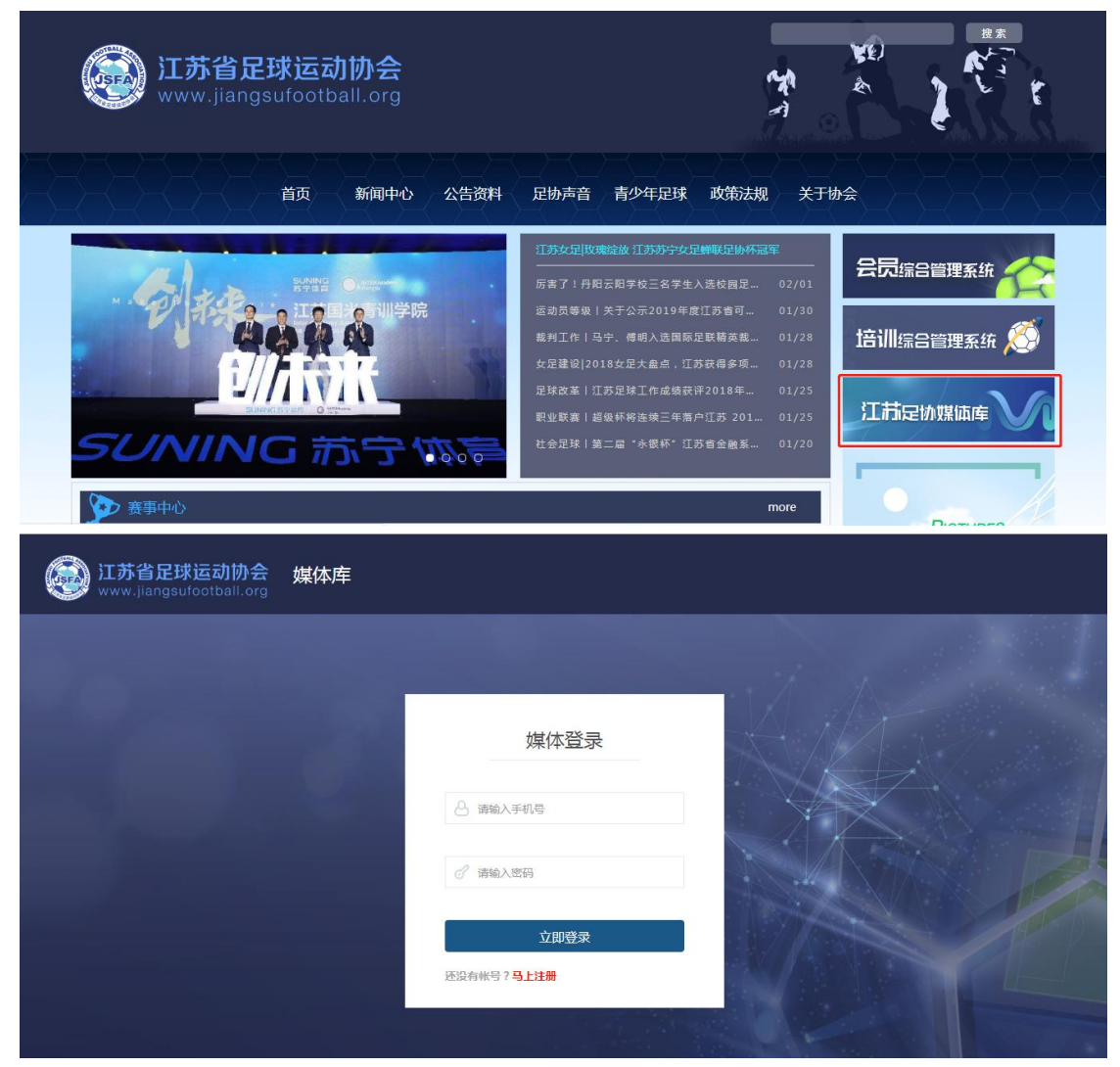

注: 也可直接使用如下网址登录

http://tpk.jiangsufootball.org/jsfapgs-new/c\_reporter/loginOut.do

## 二、注册登录

(一)注册

1.新用户用户点击进入系统首页后,直接进行账号注册。

2.点击"马上注册"进入注册页面。填写完成后点击立即注册即可。

| (武苏省足球运动协会<br>www.jiangsufootball.org | 媒体库                                          |  |
|---------------------------------------|----------------------------------------------|--|
|                                       |                                              |  |
|                                       | 媒体登录                                         |  |
|                                       | △ 请输入手机号                                     |  |
|                                       | ♂ 请输入密码                                      |  |
|                                       | 立即登录<br>还没有帐 <sup>口</sup> <mark>?马上注册</mark> |  |
|                                       |                                              |  |

| <b>江苏省足球运动协会</b><br>www.jiangsufootball.org | 媒体库                |                                |        |  |
|---------------------------------------------|--------------------|--------------------------------|--------|--|
|                                             |                    | 媒体注册                           |        |  |
| 1000                                        | 个人有效               | 女信息.                           |        |  |
|                                             | *姓名:               | 例如:李小龙                         |        |  |
|                                             | * 民 族:             | 例如:汉族                          |        |  |
|                                             | * 出生日期:<br>* 手机号码: | 请选择您的出生日期<br>例如:15888888888    | $\sim$ |  |
|                                             | * 有效证件:            | 身份证号码 / 护照号码 / 港澳通行证号码 / 台胞证号码 |        |  |
|                                             | *密 码:              | 密码不得少于6位                       |        |  |

(二)登录

| <b>江苏省足球运动协会</b><br>www.jiangsufootball.org | 媒体库 |                            |
|---------------------------------------------|-----|----------------------------|
|                                             |     |                            |
|                                             |     | 媒体登录                       |
|                                             |     |                            |
|                                             |     |                            |
|                                             |     | 立即登录<br>还没有帐号? <b>马上注册</b> |
|                                             |     |                            |

1.老用户直接使用账号登录,输入手机号、密码点击登录

| () 江苏省足球运动协会 媒体<br>www.jiangsufootball.org | 库                              |       |
|--------------------------------------------|--------------------------------|-------|
| 用户名<br>个人中心                                | 个人有效信息<br>姓 名:<br>性 别:<br>民 族: |       |
| 个人信息                                       | 出生日期:                          |       |
| 比赛邀请(0)                                    | 单位有效信息                         |       |
| 赛事图片                                       | 单位名称:                          | 19-10 |
| 修改密码                                       | 单位地址:                          |       |
| 退出登录                                       | 单位电话:                          |       |
|                                            | 单位传直:                          |       |

(三)个人信息修改

1.用户点击"个人信息"进入信息页面,点击页面下方的"修改信息" 进入信息修改页面。 2.将有误信息修改后,点击"确认修改"弹出修改完成弹框,即完成 信息修改操作。

|   | 苏省足球运动协会 媒体库<br><sup>w.jiangsufootball.org</sup> |                   |           |
|---|--------------------------------------------------|-------------------|-----------|
|   | -                                                | Щ±ЦЯ). 1309*10*22 | 57        |
|   |                                                  | 单位有效信息            | e da e    |
| 4 | 用户名                                              | 单位名称:             | a ha      |
|   | 个人中心                                             | 单位地址:             |           |
|   | <b>本人信</b> 申                                     | 单位电话:             |           |
|   | 比赛邀请(0)                                          | 单位传真:             |           |
|   | 赛事图片                                             | 负责人姓名:            |           |
|   | 修改密码                                             | 负责人电话:            |           |
|   | 退出登录                                             | 修改信息              |           |
|   |                                                  |                   | test star |

| (到本)<br>如果你的这些,你是你是你的,你是你的你的,你就是你的你的。"<br>如果你的你的你,你就是你的你的你。"                                                                               | <b>车</b>                                                 |  |
|----------------------------------------------------------------------------------------------------|----------------------------------------------------------|--|
| 用<br>戸<br>4<br>た<br>大<br>仕<br>中<br>0<br>た<br>窓<br>数<br>请<br>(0)<br>表<br>事<br>図<br>片<br>、<br>、<br>、<br>、<br>、<br>、<br>、<br>、<br>、<br>、<br>、 | 单位有效信息<br>单位名称:<br>单位地址:<br>单位电话:<br>单位电话:<br>负责人姓名:<br> |  |
| javascriptivoid (0)                                                                                                    |                                                          |  |

(四)比赛邀请

 1.用户点击"比赛邀请"进入赛事列表页面,选择赛事点击"立即报 名"进入比赛报名页面。 2.输入并上传报名所需的各类文件,点击"立即提交"。

3.系统提示【提交成功】,该场比赛状态更改为【待审核】即可。

| <b>运 江苏省足球运动协会 媒体库</b> www.jiangsufootball.org                                                                                                    |                 |                    |
|----------------------------------------------------------------------------------------------------|-----------------|--------------------|
| 用户名<br>用户名<br>一<br>た<br>八<br>信息<br>た<br>ژ<br>強憲情<br>(1)<br>二<br>森事悪片<br>修改密码<br>温出整衆                                                                                                    | 赛事列表<br>江苏襄事测试1 | 2019-02-13<br>CORA |
| <b>江苏省足球运动协会</b> 媒体库<br>www.jiangsufootball.org                                                                                                    |                 |                    |
|                                                                                                    |                 | ▲                  |
| ひままので、 ないので、 かいので、 かいの、 かいの、 かいいの、 かいいいの、 かいいの、 かいいの、 かいいの、 かいいいいいいいいいい | 赛事列表<br>江苏离事测试1 | 2019-02-13<br>夜谢楼  |

(五)赛事图片

1.用户点击"赛事图片"进入图片列表页面。

2.选择任意文件夹或文件夹内图片,点击"下载图片"即可。

| 如此<br>如果<br>如果<br>如果<br>如果<br>如果<br>如果<br>如果<br>如<br>如<br>如<br>如<br>如<br>如<br>如<br>一<br>二<br>二<br>苏<br>省<br>足<br>球<br>运<br>动<br>协<br>会<br>媒体<br>が<br>、<br>、<br>、<br>、<br>、<br>、<br>、<br>、<br>、<br>、<br>、<br>、<br>、 | 库<br>————————————————————————————————————                                                                                                    |  |
|----------------------------------------------------------------------------------------------------|----------------------------------------------------------------------------------------------------|--|
|                                                                                                    | 图片专辑<br>配件交換<br>を取け込む<br>を取け込む<br>の<br>下述文件<br>の<br>下述文件<br>の<br>下述文件<br>の<br>の<br>の<br>の<br>の<br>の<br>の<br>の<br>の<br>の<br>の<br>の                                                                                                    |  |
| <b>证苏省足球运动协会 媒体</b> 加<br>www.jiangsufootball.org                                                                                                    |                                                                                                    |  |
|                                                                                                    | 图片专辑       ● Tま文件         安事图片展示       ● Tま文件         ● 「ままの」       ● 「ままの」         ● 「ままの」       ● 「ままの」         ● 「ま |  |

(六)密码修改
1.用户点击"修改密码"进入密码修改页面。
2.按照要求输入原密码、新密码并确认。
3.点击"确认修改"即可

|    | 苏省足球运动协会 媒体即<br>w.jiangsufootball.org | 车<br>———————————————————————————————————— |          |  |
|----|---------------------------------------|-------------------------------------------|----------|--|
| 10 | 用户名                                   | 原電码:                                      | 请输入您的颜密码 |  |
|    | 个人中心                                  | 新密码:                                      | 密码不能少于6位 |  |
|    | 个人信息<br>比赛邀请(1)                       | 确认密码:                                     | 请确认您的密码  |  |
|    | 渡事图片<br>修改宽码                          | 4                                         | 确认修改     |  |
|    | 退出登录                                  |                                           |          |  |

(七)退出登录

用户点击"退出登录",系统弹出【确认退出登录】弹框,点击确定即 可退出。